## **5. Preguntas frecuentes**

A continuación se describen algunas preguntas o consultas que pueden surgir con la operatoria del sistema:

## • Recomendaciones antes de dar de alta un usuario en el sistema:

- Verificar si el usuario existe buscando al mismo por DNI. Recordar que el DNI de un usuario está formado sólo por números sin puntos ni otro caracter.

- En el caso que se trate de un usuario de posgrado (usuario que se clasifica como de SIUNPA) y dicho usuario no esté registrado en el sistema, se deberá solicitar el alta a través de un requerimiento para que el personal del SIUNPA gestione el alta de tal usuario.

- Para un usuario con diferentes categorías, la categoría con la que se debe dar de alta en el sistema es la que le da más beneficios, es decir la categoría que mayor cantidad de días le otorgue al usuario para realizar préstamos. Esto queda a criterio de cada biblioteca.

## ¿Cómo se procede si hay un error en el número de carnet de un usuario?

El jefe de Bilioteca puede ingresar a la ficha del usuario y modificar el número de carnet. Esto siempre y cuando el carnet no pertenezca a otro usuario registrado en el sistema, si el carnet ya está en uso el sistema no permitirá realizar la modificación.

## • Borrar usuario:

El Jefe de Biblioteca puede borrar usuarios del sistema, siempre y cuando los mismos *NO tengan historial de circulación*. Para ello, debe ingresar a la **ficha del usuario**, a la **solapa Detalle** (menú de la izquierda) e ir a la opción Más/Borrar. Para mayor información acceder a la sección <u>4.1 Usuarios</u>, en la parte *Borrar usuario* que se encuentra al final de la hoja.

## • Eliminar suspensión de Koha:

El Jefe de Bliblioteca puede eliminar una restricción (en este caso un tipo suspensión) generada por Koha antes de gestionar la infracción (proceso que aplica el reglamento). Esta opción de eliminar se encuentra dentro de la ficha del usuario, submenú Préstamo (menú izg.), opción Restricciones.

| Y A                                                                                                    | ✓ Editar + Agregar infante Cambiar contraseña 20 Duplicar → Imprimir +                                                                                                    | Q Buscar para reservar 🖉 Agregar mensaje Más 🕶                                                                                                    |  |  |
|----------------------------------------------------------------------------------------------------|----------------------------------------------------------------------------------------------------|----------------------------------------------------------------------------------------------------|--|--|
| P<br>B <sup>+</sup> San Benito Mz. 161 Lote<br>Rio Gallegos, Santa Cruz<br>9400, Argentina<br>15<br>Categoria: Alumno (AL)<br>Bibloteca de origen: Biblioteca<br>Académica Malvina Perazo | Prestando a Y 42} 242 25 X                                                                                                    | iNo se puede prestar! Solamente préstamos in situ son permitidos<br>. Restringido: La cuenta del usuario está suspendida hasta 27/01/2022<br>Ø ver restricciones Anular restricción temporalmente Gestionar Infracciones<br>. Retrasos: El usuario tiene items retrasados. Ver los ítems resaltados a continuación |  |  |
|                                                                                                    | ▼ Configuraciones de préstamo                                                                                                    | Mensajes<br>> 13/04/2021 Biblioteca Académica Malvina Perazo (                                                                                                    |  |  |
|                                                                                                    | Solamente préstamos in situ. Fecha de vencimiento automática. 14/10/2021 23:59                                                                                                    |                                                                                                    |  |  |
|                                                                                                    | 2 Prestamos(s) 0- Reservas Restricciones Clubes (0/5)                                                                                                    |                                                                                                    |  |  |
| Actualizado en 14/10/2021<br>10:39                                                                                                    | Tipo         Comentario         Vencimiento         Creado           Suspensión         27/01/2022         14/10/2021         Image: Compare the second second |                                                                                                    |  |  |
| Préstamo                                                                                                    | Agregar restriction mandai                                                                                                    |                                                                                                    |  |  |
| Detalle                                                                                                    | Gestionar Infracciones                                                                                                    |                                                                                                    |  |  |

#### Figura 5.1: Borrar Restricción.

Al devolver un libro o al no registrar la devolución de un préstamos en sala, el sistema KOHA genera automáticamente una suspensión tal como se puede observar en el ejemplo de la Figura 5.1. En el caso de que la suspensión generada por koha no corresponda, el Jefe de Biblioteca podrá borrar dicha suspensión haciendo clic sobre el botón Eliminar. Seguidamente el sistema solicitará la confirmación de dicha operación emitiendo el mensaje de la Figura 5.2.

| ⊕ir 4               |         |          |  |
|---------------------|---------|----------|--|
| Remove restriction? |         |          |  |
|                     | Aceptar | Cancelar |  |
| L                   |         |          |  |

Figura 5.2: Borrar Restricción. Mensaje de confirmación.

Si finalmente desea borrar la suspensión deberá hacer clic sobre el botón Aceptar de la Figura 5.2, caso contrario deberá hacer clic sobre el botón Cancelar.

En caso de NO eliminar la suspensión e ir a gestionar las infracciones, la opción Eliminar (solapa Restricciones) de la Figura 5.1 ya NO estará disponible. Por lo tanto, si se gestiona la infracción y la misma no corresponde y se necesita volver Plan de Acción de Sistemas - PSTI - UNPA - soportepas@unpa.edu.ar

atrás, será el Jefe de Bilbioteca quien deberá solicitar vía GLPI (dando de alta un requerimiento) la corrección a realizar detallando el caso e informando el estado en el que debe quedar el usuario.

## • Vigencia de membresía

La vigencia de la membresía para los alumnos es siempre hasta el 31 de marzo del siguiente año, pasada esa fecha se debe renovar su membresía. El resto de los usuarios (como personal no docente, personal de apoyo administrativo, bibliotecario y otros) tienen un rango más extenso de caducidad.

Cuando la membresía caduca (se vence el carnet del usuario y el estado pasa de Activo a No activo) se puede visualizar esta situación desde la ficha del usuario, desde las secciones marcadas en rojo de la Figura 5.3. En caso de que la membresía este vigente esas secciones en rojo con la opciones de *Renovar* o *Editar detalles* no se muestran.

|                                                                                                    | ✔ Editar + Agregar infante Cambiar contraseña                         | licar 🔒 Imprimir 🗸 🗌 | Q Buscar para reservar 🖉 Agregar mensaje Más 🗸                     |          |  |
|----------------------------------------------------------------------------------------------------|-----------------------------------------------------------------------|----------------------|--------------------------------------------------------------------|----------|--|
|                                                                                                    | › Vencimiento: El camé del usuario se venció el 30/03/2021. Renovar o | Editar detalles      |                                                                    |          |  |
| 2                                                                                                  |                                                                       |                      |                                                                    |          |  |
| !                                                                                                  | Información de contacto                                               | C Editar             | Uso de biblioteca                                                  | 🖋 Editar |  |
| provisorio2020@hotmail.com<br>Ninguna dirección guardada.                                          | Email principal: pr                                                   |                      | Número de carné: 3                                                 |          |  |
| Ningúna ciudad aimacenada.<br>Ningún teléfono guardado.                                            | Fecha de 21(5)s)                                                      |                      | Número de 1                                                        |          |  |
| Categoria: Alumno (AL)<br>Biblioteca de origen: Biblioteca<br>Académica UACO<br>Número de usuario: | Género Femenino                                                       |                      | Categoría: Alumno (AL)                                             |          |  |
|                                                                                                    |                                                                       |                      | Eacha da ragietro: 20/02/2020                                      |          |  |
| Actualizado en 21/10/2020 17:21                                                                    | Carga de imagen de usuario                                            | TAgrega              | Fecha de 30/03/2021 Vencido Renovar o Editar detalles vencimiento: |          |  |
| Préstamo                                                                                           | Atributos e identificadores adicionales                               | + Agregar            | Mostrar No<br>préstamos al                                         |          |  |
| Detalle                                                                                            |                                                                       |                      | responsable                                                        |          |  |
| Contabilización                                                                                    | Preferencias de mensajes de usuarios                                  | & Editar             | Nombre de te usuario:                                              |          |  |

Figura 5.3: Vigencia de Membresía.

Para renovar la membresía del usuario solo se debe hacer clic sobre la opción Renovar. La renovación se hará en forma automática, teniendo en cuenta la categoría del usuario. Para este ejemplo la renovación es para un alumno que tiene fecha de vencimiento de membresía el 30/03/2021, por lo que el sistema renovará la membresía por un año emitiendo el mensaje "La cuenta del usuario se ha renovado hasta 30/03/2022".

En caso de que el Jefe de Biblioteca deba modificar la fecha de membresía manualmente, puede hacerlo ingresando a la opción **Editar detalles** de la Figura 5.3 (o directamente a la ficha del usuario, al menú *Detalle*). Se accede a la siguiente pantalla:

| Y                                                          | Modificar usu                                          | ıari    | o T   |     |      |    |     |        | AY (Alumno) |
|------------------------------------------------------------|--------------------------------------------------------|---------|-------|-----|------|----|-----|--------|-------------|
|                                                            | ancela                                                 | r       |       |     |      |    |     |        |             |
|                                                            | Administración de                                      | e bibli | oteca | 1   |      |    |     |        |             |
| 7                                                          | Número de carné:                                       | 35      | 2     |     |      |    | Req | uerido | 2           |
| • mail.com                                                 | El número de carné debe estar entre 6 y 15 caracteres. |         |       |     |      |    |     |        |             |
| Ninguna dirección guardada.                                | Biblioteca:                                            | 0       | Ma    | r ' | × 20 | 23 | ~   | 0      | ido         |
| Ningún teléfono guardado.                                  | Categoría:                                             | Do      | Lu    | Ма  | Mi   | Ju | Vi  | Sa     | equerido    |
| Categoria: Alumno (AL)<br>Biblioteca de origen: Biblioteca | Orden 1:                                               | 26      | 27    | 28  | 1    | 2  | 3   | 4      |             |
| Académica UACO<br>Número de usuario: 10                    | Orden 2:                                               | 5       | 6     | 7   | 8    | 9  | 10  | 11     |             |
| Actualizado en 18/02/2022 13:00                            |                                                        | 12      | 13    | 14  | 15   | 16 | 17  | 18     |             |
| Préstamo                                                   | Configuración de                                       | 19      | 20    | 21  | 22   | 23 | 24  | 25     |             |
|                                                            | Fecha de registro:                                     | 26      | 27    | 28  | 29   | 30 | 31  | 1      |             |
| Detalle                                                    |                                                        | Но      | V     |     |      |    | Heo | ho     |             |
| Contabilización                                            | Fecha de                                               | 30/03   | /2022 |     |      |    |     |        |             |
| Listas de circulación                                      | en blanco para<br>auto-calcular):                      | (DD/MI  | M/AAA | A)  |      |    |     |        |             |
| Historial de circulación                                   | Nota de OPAC:                                          |         |       |     |      |    |     |        |             |
| Historial de reservas                                      |                                                        |         |       |     |      |    |     |        |             |

#### Figura 5.4: Renovar o modificar membresía.

En la sección **Administración de biblioteca** se puede modificar la membresía ingresando en el campo *Fecha de vencimiento* la fecha que corresponda y luego hacer clic sobre el botón <u>Guardar</u>.

## • ¿Qué significa que un usuario sea activo y no activo?

- Activo: Usuario vigente en el sistema porque le renovaron la membresía (alumno ingresante o reinscripto) o porque fue dado de alta durante el año en curso. Para este caso, la ficha del usuario se visualizará de forma similar a la pantalla de la siguiente figura.

| C A                                                     | PEditar + Agregar in                | fante A Cambiar contraseña | St Duplicar       | O Buscar para reservar                 | ⊖ Aorenar mensaie Más -               |           |  |  |  |
|---------------------------------------------------------|-------------------------------------|----------------------------|-------------------|----------------------------------------|---------------------------------------|-----------|--|--|--|
| (1992) (1992) (1994)                                    | a contai                            |                            | - Debuga          |                                        | 2- Hille Yai mensele                  |           |  |  |  |
|                                                         | F ()                                |                            |                   |                                        |                                       |           |  |  |  |
| 2                                                       | Información de co                   | ntacto                     |                   | ✓ Editar Uso de biblioteca             |                                       |           |  |  |  |
| Pico Truncado 9015<br>alexandraabad45@gmail.com         | Pic                                 |                            |                   | Número de carné:                       | 39994                                 |           |  |  |  |
|                                                         | Email principal: all<br>Fecha de 01 | (os)                       |                   | Número de<br>usuario:                  | 1                                     |           |  |  |  |
| Ninguna dirección guardada.<br>Ningún teléfono guardado | nacimiento:                         |                            |                   | Categoría:                             | Alumno (AL)                           |           |  |  |  |
| Categoría: Alumno (AL)                                  | Género Fe                           | menino                     |                   | Fecha de registro:                     | 30/03/2021                            |           |  |  |  |
| Biblioteca de origen: Biblioteca<br>Académica UACO      | Carga de imagen d                   | le usuario                 | + Agregar         | Fecha de<br>vencimiento:               | 30/03/2022                            |           |  |  |  |
| Actualizado en 03/05/2021 12:39                         |                                     |                            |                   | Biblioteca:                            | Biblioteca Academica UACO             |           |  |  |  |
| Préstamo                                                | Atributos e identifi                | cadores adicionales        | + Agregar         | Mostrar<br>préstamos al<br>responsable | No                                    |           |  |  |  |
|                                                         |                                     |                            |                   | Campo orden 1:                         | Tecnicatura Universitaria en Petróleo |           |  |  |  |
| Detalle                                                 | Preferencias de m                   | ensajes de usuarios        |                   | Nombre de<br>usuario:                  | ale                                   |           |  |  |  |
| Contabilización                                         |                                     | Dise per                   | Colomonto recumon | Contraseña:                            | ******                                |           |  |  |  |
| Listas de circulación                                   | e                                   | delantado electrónic       | o 0               | Dirección alter                        | nativa                                | + Agregar |  |  |  |
|                                                         | Îtem vence -                        | 22                         |                   | Director anon                          |                                       |           |  |  |  |

#### Figura 5.5: Usuario Activo.

La fecha de vencimiento, que está marcada en rojo, es la que indicará el estado activo del usuario. Por ejemplo, si la fecha de hoy es 04/03/2022 y la fecha de vencimiento es la que se muestra en la Figura 5.5 entonces el usuario está activo.

- No activo: Usuario al que se le caducó su membresía y aún no se le ha renovado. Para volver a ser activo se debe renovar la membresía. Para este caso, la ficha del usuario se visualizará de forma similar a la pantalla de la Figura 5.3, donde contará con las opciones *"Renovar o Editar detalles"* para renovar la membresía.

## • ¿Cómo pasar un usuario de estado Activo a estado No Activo?

Auotmáticamente el sistema pasa a los alumnos de estado **Activo** a **No Activo** el 31 de marzo de cada año (como se muestra en la Figura 5.3 donde el alumno está **No activo** porque se le caducó su membresía), al resto de los usuarios según la fecha de caducidad que tenga definida.

En caso de ser necesario modificar manualmente el estado de un usuario a **No Activo**, el Jefe de Biblioteca puede hacerlo modificando la fecha de vencimiento de la membresía por una fecha anterior a la actual. Esto se realiza ingresando a la ficha del usuario como se muestra en la Figura 5.4.

## • ¿Qué significa usuario multisede?

Los usuarios multisede son usuarios que pueden estar cursando en más de una sede a la vez. Un usuario multisede se da de alta en una determinada Biblioteca Académica, la cual será su sede de origen, esto lo determina su domicilio. Si es usuario de Rio Turbio (se dio de alta en esa biblioteca porque su domicilio es de Río Turbio), las demás sedes deben buscar al usuario por DNI para realizar algún préstamos porque de otra manera no podrán encontrar al usuario en el sistema. Si necesitan realizar algún cambio en la ficha del usuario, el bibliotecario de la sede de origen es el que puede acceder a la ficha y realizar los cambios, el resto no lo podrá hacer.

Las infracciones la gestiona la sede de origen.

## • Usuarios posgrado:

Los usuarios de posgrado figuran en el sistema Koha como "Alumno Postgrado", se trata de aquellos que se encuentran cursando una carrera de Postgrado. El alta de estos usuarios y la gestión de infracciones lo realiza personal de SIUNPA. El alta para un usuario con esta característica debe ser solicitado a través del GLPI a personal de SIUNPA.

## • ¿Cómo proceder para realizar el cambio de sede de un usuario?

- **Opción 1:** El usuario, o socio, es quien realiza el cambio de sede desde el OPAC, además de cambiar la sede puede realizar otros cambios sobre sus datos. Estos cambios primero deben ser revisados y luego aceptados por un bibliotecario para que los mismos se actualicen en el sistema.

Una vez que el usuario realiza cambios de sus datos y los envía desde el OPAC, el bibliotecario puede visualizar las solicitudes de cambios a través de la opción que aparecerá al final de la pantalla de inicio con la leyenda **"Usuarios que requieren modificaciones:"**, como se muestra en la siguiente figura.

#### **7** 5. Preguntas frecuentes

Published on Instructivos on line (https://instructivos.sistemas.unpa.edu.ar)

| Herramientas   |
|----------------|
| Herramientas   |
| /              |
| Acerca de Koha |
|                |
|                |

#### Figura 5.6: Modificaciones de datos desde OPAC.

Al ingresar a la opción de la Figura 5.6 se motrará el detalle de los cambios solicitados por los usuarios. El bibliotecario revisará la información a actualizar y podrá **aprobar**, **denegar** o **ignorar** dichas solicitudes, como se muestra en la siguiente figura.

| <ul> <li>At Elizabet</li> </ul>           | h - Docente (Bibli   | oteca Académica Malvina  | Perazo) (1 3) - Solicit    | tado en 09/11/2021 15:2 |
|-------------------------------------------|----------------------|--------------------------|----------------------------|-------------------------|
|                                           |                      |                          |                            |                         |
| <ul> <li>O Aprobar ○ Denegar ○</li> </ul> | Ignorar   Detalles d | el usuario               |                            |                         |
| Campo                                     |                      | Valor antiquo            | Nuevo valor                | 1                       |
| Bibliatora do arigon (brans               | haada) Bibliotaaa    | Valor anuguo             | Ribliotaca Académica LIACO |                         |
| Ciuded                                    | Dis Caller           | Academica Malvina Perazo | Calata Olicia              |                         |
| Ciudad                                    | Rio Gallego          | 00                       | Caleta Olivia              |                         |
| Direction                                 | Munster 15           | 00                       | Av. Republica 1300         |                         |
| ZIP/Código postal                         | 9400                 |                          | 9011                       |                         |

Figura 5.7: Actualizar registro de usuario.

Las opciones a elegir desde la Figura 5.7 son las siguientes:

- **Ignorar**: El bibliotecario ignora los datos enviados por los usuarios para revisarlos más tarde.
- Denegar: El blibliotecario no acepta los cambios realizados por el usuario.

Los datos no se modifican, quedan como estaban antes.

• **Aprobar**: El blibliotecario acepta los cambios realizados por el usuario y el sistema actualiza la ficha del usuario con los nuevos datos.

Cualquiera sea la opción elegida luego se debe hacer clic sobre el botón Enviar.

- **Opción 2:** En caso excepcional el Jefe de Biblioteca puede realizar el pedido de cambio de sede al equipo técnico del área PAS, enviando un requerimiento a través del sistema *GLPI*. Lo ideal es que en estos casos se recurra a la **opción 1**.

• ¿Cómo recuperar la contraseña?

Todo usuario del sistema Koha puede recuperar la contraseña desde el OPAC, a través de la opción ¿Olvidó su contraseña?. Desde esta opción se le pedirá al usuario que proporcione su nombre de usuario o el correo electrónico vinculado al sistema Koha, luego recibirá un correo electrónico con un enlace para recuperar su contraseña.

• ¿Cuántas renovaciones puede hacer un usuario desde el OPAC?

## El sistema permite que un usuario renueve préstamos hasta 5 veces consecutivas, en cualquier modalidad de préstamo, tres de los cuales pueden ser de la misma disciplina.

• Bloqueo / Desbloquear un usuario:

# El bloqueo en el sistema Koha se produce luego de que el usuario realice 4 intentos fallidos al ingresar la contraseña.

Para desbloquear a un usuario de categoría **Alumno**, el bibliotecario podrá hacerlo simplemente modificándole la contraseña. Para ello, deberá ingresar a la ficha del usuario, a la opción**Cambiar contraseña**.

|                                                 | Ingrese el número de carné del usuario o parte de su apellido: 14 : 0                                                | )9 : 07 |
|-------------------------------------------------|----------------------------------------------------------------------------------------------------|---------|
| σκοπα                                           | [+] Buscar                                                                                                    |         |
|                                                 | Buscar usuarios Préstamo Devolución Renovar Buscar en el catálogo                                                    |         |
| nicio > Usuarios > Juan LOPEZ >                 | Cambiar nombre y/o contraseña de usuario                                                                             |         |
| Juan LOPEZ (24111222)                           | 🖋 Editar 🕇 Agregar infant: 🔒 Cambiar contraseña 🕴 Duplicar 🔒 Imprimir 🗸 🔍 Buscar para reservar 💭 Agregar mensaje Más | s •     |
|                                                 | Cambiar nombre de usu <del>arie y/e contraccão pa</del> ra Juan LOPEZ                                                |         |
| 2                                               | Nuevo nombre de usuario:                                                                                             |         |
| •                                               | 24111222                                                                                                    |         |
| prueba@unpa.edu.ar<br>Ninguna dirección         | Nueva contraseña:                                                                                                    |         |
| guardada.<br>Ninguna ciudad                     | Koha no puede mostrar las contraseñas existentes. Deje el campo en blanco para dejar sin cambios la contraseña.      |         |
| almacenada.<br>Ningún teléfono guardado.        |                                                                                                    |         |
| Categoría: Alumno (AL)<br>Biblioteca de origen: | Confirmar nueva contraseña:                                                                                          |         |
| Biblioteca Académica Hilda                      |                                                                                                    |         |
| Número de usuario: 22428                        |                                                                                                    |         |
| 14:08                                           |                                                                                                    |         |
| Préstamo                                        | Guardar Cancelar                                                                                                    |         |

Figura 5.8: Desbloquear usuario. Cambiar contraseña.

Luego de esto, se deberá contactar al alumno e informar que deberá acceder al OPAC y recuperar su contraseña.

En caso de que el usuario bloqueado sea un **usuario de Staff** (por ejemplo: Atención al público, Equipo de Apoyo Adeministrativo u otro) el desbloqueo deberá ser solicitado por el bibliotecario a través de un requerimiento, vía GLPI, para ser abordado por personal técnico. Luego de que se desbloquee al usuario, él mismo deberá acceder al OPAC para definir su propia contraseña (a través de la opción *¿Olvidó su contraseña?*).

**URL de origen:** https://instructivos.sistemas.unpa.edu.ar/instructivo/pagina/5-preguntas-frecuentes